# Genealogische Quellen

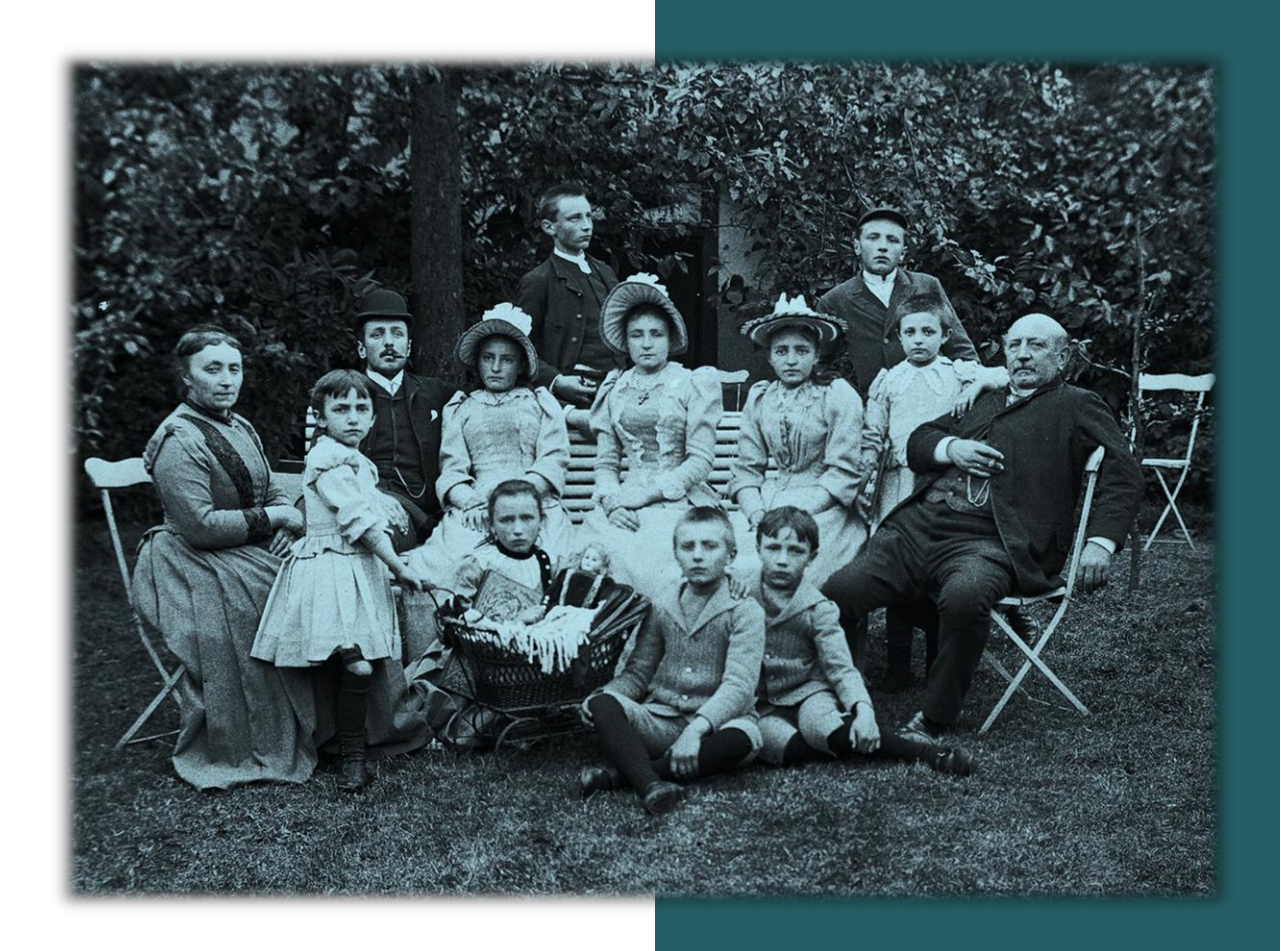

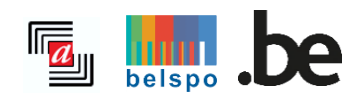

12/2024

# INHALTVERZEICHNIS

| <b>I</b> . / | ALLGEMEINE ANMERKUNGEN         | 2 |
|--------------|--------------------------------|---|
| Α.           | Zugang zur Website             | 2 |
| В.           | Ahnenforschung: Wie geht das ? | 3 |

| I. DIE ERSTEN SCHRITTE                                      |
|-------------------------------------------------------------|
| A. Nachforschungen anstellen                                |
| 1. Wahl zwischen Kirchenbüchern und Personenstandsregistern |
| 2. Gemeinde 4                                               |
| 3. Pfarreien und andere Einrichtungen 6                     |
| 4. Urkunden und Indexe 8                                    |
| 5. Periode11                                                |
| B. Suchergebnisse                                           |
| 1. Ergebnisliste12                                          |
| 2. Suche verfeinern15                                       |
| C. Register einsehen                                        |
| D. Nützliche Links                                          |
| E. Fehler in einer Beschreibung melden19                    |

# I. ALLGEMEINE ANMERKUNGEN

## A. Zugang zur Website

## • Registrierung

Die Registrierung ist kostenlos aber notwendig, um digitale Archive einsehen zu können. Sie können sich anmelden, wenn Sie auf der Startseite auf "Einloggen" und dann auf "Registrieren" klicken.

| Registrieren                                                                                              | ×                                                                   |
|----------------------------------------------------------------------------------------------------|---------------------------------------------------------------------|
| Mail Addresse                                                                                             |                                                                     |
|                                                                                                    |                                                                     |
| Benutzername                                                                                              |                                                                     |
| Ihr Benutzername muss aus mindestens 4<br>Leerzeichen, Akzente und Sonderzeichen)<br>Passwort             | Buchstaben oder Zahlen bestehen (ohne .                             |
|                                                                                                    | 8                                                                   |
| hr Passwort muss aus mindestens 8 Zeich<br>einen Großbuchstaben, eine Zahl und ein<br>Passwort bestätigen | nen bestehen und einen Kleinbuchstaben,<br>Sonderzeichen enthalten. |
|                                                                                                    | 2                                                                   |
| Registrieren                                                                                              | Annulieren                                                          |

Geben Sie einfach Ihre Mail-Adresse und ein Passwort Ihrer Wahl ein, das aus mindestens acht Zeichen besteht und mindestens einen Kleinbuchstaben, einen Großbuchstaben, eine Zahl und ein Sonderzeichen enthält. Ihr Konto wird nach Erhalt einer Bestätigungsmail aktiviert.

**Achtung**: Wenn Sie bereits ein Konto für die alte Suchmaschine **https://search.arch.be/** haben, müssen Sie kein neues Konto anlegen. Sie können Ihre Mail-Adresse und Ihr Passwort unter ,Login' eingeben.

| Einloggen                                                  | ×                                  |
|------------------------------------------------------------|------------------------------------|
| Achtung: Wenn Sie bereits gilt es auch für <i>Agatha</i> . | ein Konto bei <i>Search</i> haben, |
| Benutzername oder Mail Adres                               | se                                 |
| Passwort                                                   |                                    |
| <u>Passwort vergessen?</u><br>Registrieren                 |                                    |
| Einloggen                                                  | Annulieren                         |

Sobald Sie registriert und eingeloggt sind, können Sie die digitalisierten Urkunden, die Sie interessieren, ansehen, herunterladen oder ausdrucken.

## • Sprachen

Die Website ist verfügbar in Französisch, Niederländisch, Deutsch und Englisch. Die digitalisierten Urkunden sind allerdings in der Sprache, in der sie angelegt wurden.

## B. Ahnenforschung: Wie geht das?

Falls Sie zum ersten Mal Ahnenforschung betreiben, empfehlen wir Ihnen die Website **Ahnenforschung: Wie geht das?** als Leitfaden für Ihre Nachforschungen.

Weitere Informationen darüber, welche Arten von Urkunden in den Kirchenbüchern und Personenstandsregistern enthalten sind, finden Sie auf der Website **Ahnenforschung: Wie geht das?**.

Weitere Informationen zur Benutzung unserer Suchmaschinen finden Sie auch in unseren ,Häufig gestellten Fragen' (FAQ). Falls Sie dennoch weitere Fragen oder Probleme bei der Benutzung haben, können Sie uns diese über das Kontaktformular mitteilen.

# **II. DIE ERSTEN SCHRITTE**

## A. Nachforschungen anstellen

## 1. Wahl zwischen Kirchenbüchern und Personenstandsregistern

Auf der Startseite finden Sie zwei Bereiche: ,Kirchenbücher' (vor 1796) und ,Personenstandsregister' (Ab 1796). Wählen Sie zu Beginn eine der beiden Suchoptionen.

Gleichzeitige Nachforschungen zu einer Gemeinde in den Kirchenbüchern und in den Personenstandsregistern sind nicht möglich.

| Kirchenbücher<br>Vor 1796                                                | Personenstandsregister<br>Ab 1796                                             | Kirchenbücher<br>Vor 1796                                        | Personenstandsregister<br>Ab 1796                             |
|--------------------------------------------------------------------------|-------------------------------------------------------------------------------|------------------------------------------------------------------|---------------------------------------------------------------|
| Gemeinde ()<br>Gemeindename<br>Hilfe : Liste der Gemeinden   Suchen nach | Pfarrei                                                                       | Gemeinde ① Gemeindename                                          |                                                               |
| Pfarreien und andere Einrichtung                                         | gen ①                                                                         | Hilfe : Liste der Gemeinden                                      |                                                               |
| Bitte wählen                                                             | Ψ                                                                             | Urkunden 🕖                                                       | Index 🕕                                                       |
| Urkunden   Taufen / Geburten Heiraten Bestattungen / Sterbefälle         | Index ()<br>  Taufen / Geburten<br>  Heiraten<br>  Bestattungen / Sterbefälle | Geburten<br>Heiraten<br>Sterbefälle<br>Andere Arten von Urkunden | Geburten<br>Heiraten<br>Sterbefälle<br>Andere Arten von Index |
| <ul> <li>Andere Arten von Urkunden</li> </ul>                            |                                                                               | Periode                                                          |                                                               |
| Periode                                                                  |                                                                               | Zwischen 🗸 1796                                                  | und 1920                                                      |
| Zwischen 💙 1500                                                          | und 1796                                                                      |                                                                  |                                                               |
| Suchen <b>Q</b>                                                          | Zurücksetzen                                                                  | Suchen <b>Q</b>                                                  | Zurücksetzen                                                  |

## 2. Gemeinde

Als Referenzgemeinden dienen diejenigen vor der Gemeindefusion von 1977. Ab diesem Datum wurde die Anzahl der Gemeinden von 2359 auf 589 verringert und liegt heute bei 581 Gemeinden. Da die einsehbaren Personenstandsregister aus der Zeit vor 1977 stammen, gelten hierfür die Bezeichnungen der ehemaligen Gemeinden, beispielsweise Kettenis (heute Eupen).

• Wählen Sie den Namen der Gemeinde aus dem Dropdownmenü aus:

| Kirchenk<br>Vor 17 | bücher<br>796      | Per   | rsonenstandsregister<br>Ab 1796 |
|--------------------|--------------------|-------|---------------------------------|
| Gemeinde ①         |                    |       |                                 |
| Bul                |                    |       |                                 |
| Büllingen / Bulla  | inge               |       |                                 |
| Bulskamp (Veur     | ne)                |       |                                 |
| Manderfeld (Bü     | lingen / Bullange) |       |                                 |
| Les Bulles (Chir   | ıy)                |       |                                 |
| Andere Arten       | von Urkunden       | Ander | é Arten von Index               |
| Periode            |                    |       |                                 |
| Zwischen 🗸         | 1796               | und   | 1920                            |
| Such               | nen <b>Q</b>       |       | Zurücksetzen                    |

- Falls Zweifel über den Namen der Gemeinde bestehen, können zwei Hilfsmittel Klarheit schaffen:
  - Die ,Liste der Gemeinden': Gesamtliste aller Gemeinden (vor der Gemeindefusion von 1977) mit der Möglichkeit nach Provinz zu sortieren.

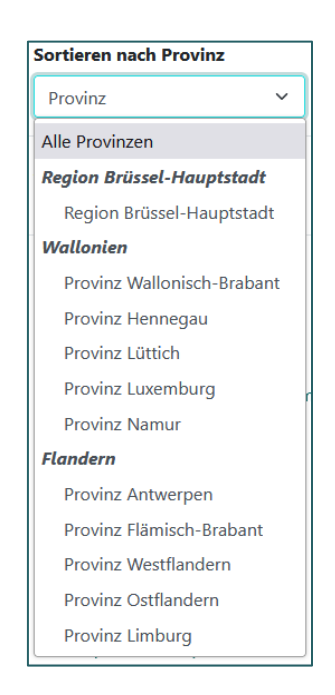

- "Suche nach Pfarrei": Name des mit einer Pfarrei assoziierten Schutzpatrons (nur für Kirchenbücher).

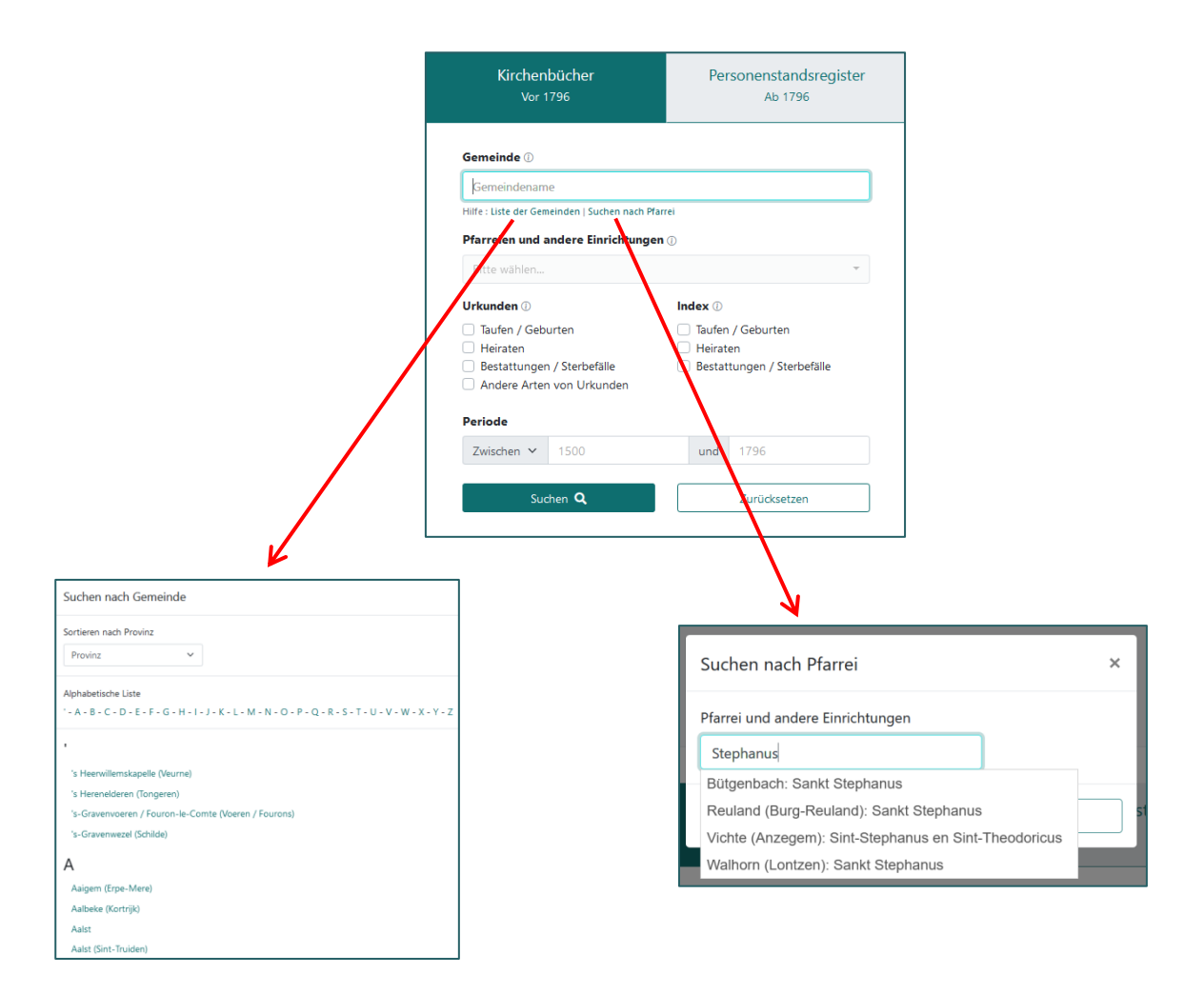

## 3. Pfarreien und andere Einrichtungen

Wenn eine Gemeinde mehrere Pfarreien hat, wie nachstehend am Beispiel von Lüttich gezeigt, enthält das Dropdownmenü alle Pfarreien der Gemeinde. Sie können alle Pfarreien gleichzeitig auswählen oder abwählen.

| Kirchenbücher<br>Vor 1796                       | Personenstandsregister<br>Ab 1796    |  |
|-------------------------------------------------|--------------------------------------|--|
| Gemeinde ①                                      |                                      |  |
| Liège / Lüttich                                 |                                      |  |
| Hilfe : Liste der Gemeinden   Suchen nach Pfarr | ei                                   |  |
| Pfarreien und andere Einrichtungen              | 0                                    |  |
| Hôpital de Cornillon, Hôpital de Saint          | Abraham, Hôpital des Incurables, N 🔻 |  |
| Alles auswählen                                 | Alles abhählen                       |  |
| Hônital de Cornillon                            |                                      |  |
| Hôpital de Saint Abraham                        | 1                                    |  |
| Hôpital des Incurables                          | ×                                    |  |
| Notre-Dame-aux-Fonts                            | ✓                                    |  |
| Saint Adalbert                                  | ×                                    |  |
| Saint André                                     | ×                                    |  |
| Saint Christophe                                | ×                                    |  |
|                                                 |                                      |  |

Falls die Gemeinde nur eine Pfarrei hat, wird diese automatisch ausgewählt. Sie kann nicht geändert werden.

| Personenstandsregister<br>Ab 1796 |
|-----------------------------------|
|                                   |
| t-Vith)                           |
| Pfarrei                           |
| gen ()                            |
|                                   |
| Index 🛈                           |
| 🗌 Taufen / Geburten               |
| Heiraten                          |
| Bestattungen / Sterbefälle        |
|                                   |
| <b>und</b> 1796                   |
|                                   |
|                                   |

**Achtung**: für bestimmte Gemeinden, die vor 1977 zusammengelegt wurden, sind in den Indexen die Urkunden von beiden Pfarreien aufgeführt. Dies ist beispielsweise der Fall für die Gemeinde Thimister-Clermont, die in der Zeit des Ancien Regime aus zwei eigenständigen Pfarreien bestand. Die Indexe beziehen sich auf beide Pfarreien.

| Kirchenbucher<br>Vor 1796                                 | Personenstandsregister<br>Ab 1796 |  |
|-----------------------------------------------------------|-----------------------------------|--|
|                                                           |                                   |  |
| Semeinde 🕧                                                |                                   |  |
| Gemeinde ①<br>Thimister                                   |                                   |  |
| Gemeinde ①<br>Thimister<br>Thimister (Thimister-Clermont) | ^                                 |  |

**Achtung**: Für bestimmte Gemeinden werden andere Einrichtungen als die Pfarreien angegeben. So gibt es beispielsweise Pfarreien, die während eines Kriegs oder der Belagerung einer Stadt durch einen Militärpfarrer vertreten wurden, zum Beispiel Mechelen.

| Kirchenbücher<br>Vor 1796                         | Personenstandsreg<br>Ab 1796 | gister |
|---------------------------------------------------|------------------------------|--------|
| Gemeinde ()                                       |                              |        |
| Mechelen                                          |                              |        |
| Hilfe : Liste der Gemeinden   Suchen nach Pfarrei |                              |        |
| Pfarreien und andere Einrichtungen 🕕              |                              |        |
| Legervicaraat                                     |                              | -      |
|                                                   |                              |        |
| Alles auswählen                                   | Alles abhählen               |        |
| Begijnhof                                         |                              | ^      |
| Godshuis van Olivetenberg                         |                              |        |
| Groot Begijnhof                                   |                              |        |
| Klooster van Sion (Blijdenberg)                   |                              |        |
| Klooster van de Geschoeide Karmelieten            |                              |        |
| Klooster van de Ongeschoeide Karmeliete           | n                            |        |
| Klooster van de Recollecten                       |                              |        |
| Klooster van de Urselinen                         |                              |        |
| Klooster van de Zwartzusters                      |                              |        |
| Legervicaraat                                     |                              | ~      |
| Militair Hospitaal                                |                              |        |

Für andere Einrichtungen wie Krankenhäuser und bestimmte Abteien besteht nur eine Art von Urkunden; die verschiedenen Krankenhäuser von Lüttich besitzen beispielsweise nur die Sterberegister aus einer kurzen Periode.

| Kirchenbucher<br>Vor 1796                                                                                                    | Personenstandsregister<br>Ab 1796 |
|----------------------------------------------------------------------------------------------------|-----------------------------------|
| Gemeinde ①                                                                                                    |                                   |
| Liège / Lüttich                                                                                                    |                                   |
| Hilfe : Liste der Gemeinden   Suchen nach Pfar                                                                                                    | rei                               |
| Pfarreien und andere Einrichtungen                                                                                                    | 0                                 |
| Hôpital de Cornillon, Hôpital de Saint                                                                                                    | Abraham, Hôpital des Incurables 🔹 |
|                                                                                                    |                                   |
|                                                                                                    |                                   |
|                                                                                                    |                                   |
| Alles auswählen                                                                                                    | Alles abhählen                    |
| Alles auswählen<br>Hôpital de Cornillon                                                                                                    | Alles abhählen                    |
| Alles auswählen<br>Hôpital de Cornillon<br>Hôpital de Saint Abraham                                                                                    | Alles abhählen                    |
| Alles auswählen<br>Hôpital de Cornillon<br>Hôpital de Saint Abraham<br>Hôpital des Incurables                                                          | Alles abhählen                    |
| Alles auswählen<br>Höpital de Cornillon<br>Höpital de Saint Abraham<br>Höpital des Incurables<br>Notre-Dame-aux-Fonts                                  | Alles abhählen                    |
| Alles auswählen<br>Höpital de Cornillon<br>Höpital de Saint Abraham<br>Höpital des Incurables<br>Notre-Dame-aux-Fonts<br>Saint Adalbert                | Alles abhählen                    |
| Alles auswählen<br>Höpital de Cornillon<br>Höpital de Saint Abraham<br>Höpital des Incurables<br>Notre-Dame-aux-Fonts<br>Saint Adalbert<br>Saint André | Alles abhählen                    |

#### 4. Urkunden und Indexe

Für Kirchenbücher, *Taufen / Geburten, Heiraten, Bestattungen / Sterbefälle* und für Personenstandsregister, *Geburten, Heiraten, Sterbefälle*, wählen Sie die Dokumenttype, die Sie interessieren.

| Kirchenbücher<br><sub>Vor 1796</sub>      | Personenstandsregi<br>Ab 1796                  | ster Kirchenbücher<br>Vor 1796     | Personenstandsreg<br>Ab 1796   |
|-------------------------------------------|------------------------------------------------|------------------------------------|--------------------------------|
| Gemeinde ①                                |                                                |                                    |                                |
| Gemeindename                              |                                                | Gemeinde ()                        |                                |
| Hilfe : Liste der Gemeinden   Suchen nach | Pfarrei                                        | Gemeindename                       |                                |
| Pfarreien und andere Einrichtung          | gen 🕕                                          | Hilfe : Liste der Gemeinden        |                                |
| Bitte wählen                              |                                                | · Urkunden 🕖                       | Index 🛈                        |
| Irkunden ()                               | Index (1)                                      | Geburten                           | Geburten                       |
| Taufen / Geburten                         | Taufan / Geburten                              | Heiraten                           | Heiraten                       |
| Heiraten                                  | Heiraten                                       | Sterbefälle                        | Sterbefälle                    |
| Bestattungen / Sterbefälle                | <ul> <li>Bestattungen / Sterbefälle</li> </ul> | Andere Arten von Urk               | unden 📃 Andere Arten von Index |
| Andere Arten von Urkunden                 |                                                | Periode                            |                                |
|                                           |                                                |                                    |                                |
| Periode                                   |                                                | 7                                  | und 1920                       |
| Periode<br>Zwischen ✓ 1500                | und 1796                                       | Zwischen 🛩 1796                    | und 1920                       |
| Periode<br>Zwischen V 1500                | und 1796                                       | Zwischen ~ 1796<br>Suchen <b>Q</b> | und 1920<br>Zurücksetzen       |

Falls Sie beispielsweise ausschließlich an *Heiraten* interessiert sind, klicken Sie nur diese an. Des Weiteren können Sie entweder nur in den Urkunden, nur in den Indexen oder in beiden suchen.

| Kirchenbücher<br>Vor 1796                                                                                                    | Personenstandsregister<br>Ab 1796                                                        |  |  |  |
|----------------------------------------------------------------------------------------------------|------------------------------------------------------------------------------------------|--|--|--|
| Gemeinde ①                                                                                                    |                                                                                          |  |  |  |
| Eupen                                                                                                    |                                                                                          |  |  |  |
| Hilfe : Liste der Gemeinden   Suchen nach F                                                                                            | Pfarrei                                                                                  |  |  |  |
| Pfarreien und andere Einrichtung                                                                                                    | en 🕕                                                                                     |  |  |  |
| Bitte wählen                                                                                                    | *                                                                                        |  |  |  |
|                                                                                                    |                                                                                          |  |  |  |
| Urkunden 🕖                                                                                                    | Index ①                                                                                  |  |  |  |
| Urkunden ①                                                                                                    | Index ①<br>Taufen / Geburten                                                             |  |  |  |
| Urkunden ()<br>Taufen / Geburten<br>Heiraten                                                                                           | Index ①<br>Taufen / Geburten<br>Heiraten                                                 |  |  |  |
| Urkunden ①<br>Taufen / Geburten<br>Heiraten<br>Bestattungen / Sterbefälle<br>Andere Arten von Urkunden                                 | Index ①<br>☐ Taufen / Geburten<br>✔ Heiraten<br>☐ Bestattungen / Sterbefälle             |  |  |  |
| Urkunden ()<br>Taufen / Geburten<br>Heiraten<br>Bestattungen / Sterbefälle<br>Andere Arten von Urkunden                                | Index ①<br>☐ Taufen / Geburten<br>✔ Heiraten<br>☐ Bestattungen / Sterbefälle             |  |  |  |
| Urkunden ()<br>Taufen / Geburten<br>Heiraten<br>Bestattungen / Sterbefälle<br>Andere Arten von Urkunden<br>Periode                     | Index<br>☐ Taufen / Geburten<br>✔ Heiraten<br>☐ Bestattungen / Sterbefälle               |  |  |  |
| Urkunden ①<br>Taufen / Geburten<br>Heiraten Bestattungen / Sterbefälle Andere Arten von Urkunden<br>Periode<br>Zwischen ✓ 1500         | Index ①<br>☐ Taufen / Geburten<br>☑ Heiraten<br>☐ Bestattungen / Sterbefälle<br>und 1796 |  |  |  |
| Urkunden ①<br>Taufen / Geburten<br>✓ Heiraten<br>Bestattungen / Sterbefälle<br>Andere Arten von Urkunden<br>Periode<br>Zwischen ∨ 1500 | Index ()<br>Taufen / Geburten<br>Heiraten<br>Bestattungen / Sterbefälle<br>und 1796      |  |  |  |

#### • Andere Arten von Urkunden und Index

| Gemeinde ①                                                                                         |                                                                                                    |
|----------------------------------------------------------------------------------------------------|----------------------------------------------------------------------------------------------------|
| Hilfe : Liste der Gemeinden                                                                        |                                                                                                    |
| Urkunden ①<br>Geburten<br>Heiraten<br>Sterbefälle<br>✓ Andere Arten von Urkunden<br>Bitte wählen ▼ | Index ① Geburten Heiraten Sterbefälle Andere Arten von Index Bitte wählen                                                                               |
| Periode<br>Zwischen ✓ 1796<br>Suchen Q                                                             | Alles auswählen Alles abhählen<br>Index des zusätzlichen Registers<br>Jährlicher Index der Scheidungsurkunden                                           |
|                                                                                                    | Gemeindename Hilfe : Liste der Gemeinden Urkunden  Geburten Heiraten Sterbefälle Andere Arten von Urkunden Bitte wählen Periode Zwischen  1796 Suchen Q |

Weitere Informationen zu den anderen Arten von Urkunden und Index finden Sie auf der Website Ahnenforschung: Wie geht das?.

Wenn das Symbol (i) neben einer Art der Urkunde steht, können Sie den Mauszeiger darüber bewegen, um die Definition zu lesen.

| Kirchenbücher<br>Vor 1796                      | Personenstandsregister<br>Ab 1796 |  |  |  |
|------------------------------------------------|-----------------------------------|--|--|--|
| Gemeinde ①                                     |                                   |  |  |  |
| Gemeindename                                   |                                   |  |  |  |
| Hilfe : Liste der Gemeinden   Suchen nach Pfar | rei                               |  |  |  |
| Pfarreien und andere Einrichtungen             | 0                                 |  |  |  |
| Bitte wählen                                   | Ψ                                 |  |  |  |
| Urkunden 🕖                                     | Index ①                           |  |  |  |
| 🗌 Taufen / Geburten                            | 🗌 Taufen / Geburten               |  |  |  |
| Heiraten                                       | Heiraten                          |  |  |  |
| Bestattungen / Sterbefälle                     | Bestattungen / Sterbefälle        |  |  |  |
| Andere Arten von Urkunden                      |                                   |  |  |  |
|                                                |                                   |  |  |  |
| Liste der Verst                                | orbenen, für die                  |  |  |  |
| jährlich ein G                                 | Gottesdienst zum                  |  |  |  |
| Gedenken und                                   | für das Seelenheil                |  |  |  |
| Alles auswähler veranstaltet werd              | en soll.                          |  |  |  |
| Jahrgedächtnisse (                             | D ^                               |  |  |  |
| Liste der Kommunikanten (                      | Zurücksetzen                      |  |  |  |
| Liste der Konfirmanden                         | (i)                               |  |  |  |

**Achtung**: Diese Urkunden wurden nicht für alle Pfarreien und Gemeinden digitalisiert. Um herauszufinden, ob eine Urkundenart für eine bestimmte Gemeinde existiert, verwenden Sie das **Kontaktformular**.

## 5. Periode

Eine Suche nach Registern kann über die gesamte Periode der Kirchenbücher (1580-1796) oder der Personenstandsregister (1796-1920) durchgeführt werden. Die Anfangs- und End Jahre, die nachgeschlagen werden können, werden standardmäßig angezeigt.

| Kirchenbücher<br>Vor 1796   | Personenstandsregister<br>Ab 1796 |
|-----------------------------|-----------------------------------|
| Gemeinde ①                  |                                   |
| Gemeindename                |                                   |
| Hilfe : Liste der Gemeinden |                                   |
| Urkunden 🕧                  | Index 🕡                           |
| Geburten                    | Geburten                          |
| 🗌 Heiraten                  | Heiraten                          |
| Sterbefälle                 | Sterbefälle                       |
| Andere Arten von Urkunden   | Andere Arten von Index            |
| Periode                     |                                   |
| Zwischen 🖌 1796             | und 1920                          |
| Suchen <b>Q</b>             | Zurücksetzen                      |
|                             |                                   |

Wenn Sie auf den Pfeil neben ,Zwischen' klicken, können Sie aus mehreren Optionen wählen:

- Zwischen / und: Suche nach einer Urkunde innerhalb eines bestimmten Zeitraums
- In: um das genaue Jahr einer Urkunde nachzuschlagen
- Vor: Suche nach einem Urkunde vor einem bestimmten Jahr
- Nach: Suche nach einem Urkunde nach einem bestimmten Jahr

| Kirchenbücher<br>Vor 1796                                                                                          | Personenstandsregister<br>Ab 1796                                        |
|----------------------------------------------------------------------------------------------------|--------------------------------------------------------------------------|
| Gemeinde ①<br>Kettenis (Eupen)                                                                                     |                                                                          |
| Hilfe : Liste der Gemeinden<br><b>Urkunden</b><br>Geburten<br>Heiraten<br>Sterbefälle<br>Andere Arten von Urkunden | Index ①<br>Geburten<br>Heiraten<br>Sterbefälle<br>Andere Arten von Index |
| Datum<br>Nach ~ 1900<br>Suchen <b>Q</b>                                                                            | Zurücksetzen                                                             |

#### Klicken Sie auf ,Suchen', nachdem Sie alle Felder ausgefüllt haben

Als Beispiel haben wir die Pfarrei Sankt Martin in Hergenrath und die Periode 1620-1780 ausgewählt, um Indexe und Urkunden über Heiraten zu suchen:

| Kirchen<br>Vor 1      | bücher<br>1796             | Personenstandsregiste<br>Ab 1796 |              |  |  |
|-----------------------|----------------------------|----------------------------------|--------------|--|--|
| Gemeinde 🕖            |                            |                                  |              |  |  |
| Hergenrath (K         | elmis / La Calamine)       |                                  |              |  |  |
| Hilfe : Liste der Gen | neinden   Suchen nach Pfar | rei                              |              |  |  |
| Pfarreien und a       | andere Einrichtungen       | 0                                |              |  |  |
| Sankt Martin          |                            |                                  |              |  |  |
| Urkunden 🕕            |                            | Index ()                         |              |  |  |
| 🗌 Taufen / Geb        | urten                      | Taufen / Geburten                |              |  |  |
| Heiraten              |                            | 🔽 Heirat                         | en           |  |  |
| Bestattunger          | n / Sterbefälle            | Bestattungen / Sterbefälle       |              |  |  |
| Andere Arter          | n von Urkunden             |                                  |              |  |  |
| Periode               |                            |                                  |              |  |  |
| Zwischen 🗸            | 1620                       | und                              | 1780         |  |  |
| Su                    | hen <b>Q</b>               |                                  | Zurücksetzen |  |  |
| Sue                   | chen <b>Q</b>              |                                  | Zurücksetzen |  |  |

## **B.** Suchergebnisse

## 1. Ergebnisliste

Die Ergebnisse werden in folgender Reihenfolge angezeigt:

- Nach Namen der Pfarreien geordnet (falls in mehreren Pfarreien gesucht wurde)
- Nach Arten von Dokumenttype:
  - o Geburten / Taufen
  - o Heiraten
  - o Sterbefälle / Bestattungen
  - Andere Arten von Urkunden oder Index
- In chronologischer Reihenfolge

Je nach Verfügbarkeit und Digitalisierungsstand der Register werden mehr oder weniger Suchergebnisse für die gewählten Urkunden und die Suchperiode angezeigt.

| Pfarreien und andere Einrichtungen | Ookumenttype                                | Anfangsjahr | î⊉ Endjahr | Datum der Aktualisierung |                 |
|------------------------------------|---------------------------------------------|-------------|------------|--------------------------|-----------------|
| Sankt Vitus                        | Taufurkunden                                | 17/11/1792  | 10/06/1796 | 12/02/2020               | Konsultieren    |
| Sankt Vitus                        | Bestattungs- und Sterbeurkunden             | 27/01/1736  | 09/06/1796 | 12/02/2020               | Konsultieren    |
| Sankt Vitus                        | Eheversprechens- und Eheschließungsurkunden | 25/07/1757  | 28/03/1796 | 12/02/2020               | Konsultieren    |
| Sankt Vitus                        | Taufurkunden                                | 17/01/1775  | 13/10/1792 | 12/02/2020               | Konsultieren    |
| Sankt Vitus                        | Bestattungs- und Sterbeurkunden             | 08/01/1779  | 22/09/1779 | 12/02/2020               | Konsultieren    |
| Sankt Vitus                        | Taufurkunden                                | 21/04/1742  | 06/12/1774 | 12/02/2020               | Konsultieren    |
| Sankt Vitus                        | Taufurkunden                                | 18/02/1626  | 02/04/1765 | 12/02/2020               | Konsultieren    |
| Sankt Vitus                        | Eheversprechens- und Eheschließungsurkunden | 01/01/1754  | 31/12/1756 | 19/01/2022 Info          | Nicht verfügbar |
| Sankt Vitus                        | Eheversprechens- und Eheschließungsurkunden | 24/06/1721  | 23/10/1753 | 12/02/2020               | Konsultieren    |
| Sankt Vitus                        | Taufurkunden                                | 18/04/1717  | 31/12/1742 | 12/02/2020               | Konsultieren    |

## a) Sonderfälle

#### • Personenstand: gemischte Urkunden

| <ul> <li>Suche ändern</li> <li>Q. Neue Suche</li> </ul> | Personenstands<br>Walhorn | register<br>1 (Lontze | en)                      |              |
|---------------------------------------------------------|---------------------------|-----------------------|--------------------------|--------------|
| $\nabla$ Suchergebnisse filtern $\star$                 | «                         | < 2 • / 3             | >                        |              |
| 1 <sup>*</sup> Dokumenttype                             | Anfangsjahr               | Endjahr               | Datum der Aktualisierung |              |
| Gemischte Urkunden                                      | 01/01/1889                | 31/12/1896            | 12/02/2020               | Konsultieren |
| Gemischte Urkunden                                      | 01/01/1897                | 31/12/1900            | 12/02/2020               | Konsultieren |
| Gemischte Urkunden                                      | 01/01/1901                | 31/12/1910            | 12/02/2020               | Konsultieren |
| Zehnjahresindex der Geburtsurkunden                     | 01/01/1796                | 31/12/1801            | 16/08/2022               | Konsultieren |
| Zehnjahresindex der Geburtsurkunden                     | 01/01/1802                | 31/12/1812            | 16/08/2022               | Konsultieren |
| Zehnjahresindex der Geburtsurkunden                     | 01/01/1813                | 31/12/1822            | 16/08/2022               | Konsultieren |

In den Suchergebnissen wird unter Umständen ,Gemischte Urkunden' als Art der Urkunden angegeben. Dies kann zweierlei Gründe haben:

- Bei der Registrierung der Urkunden durch eine kleine Gemeinde wurde ein und das selbe Register sowohl für Geburten als auch für Eheschließungen und Sterbefälle verwendet;
- Die Register der Geburten, Eheschließungen und Sterbefälle einer Gemeinde wurden gemeinsam verzeichnet.

#### • Kirchenbücher: fehlende Register

Falls in den Suchergebnissen unter ,Kirchenbücher' gewisse Zeilen ausgegraut sind und eine rote Schaltfläche ,Nicht verfügbar' angezeigt wird, bedeutet dies, dass die Register einer bestimmten Periode fehlen. Der Grund dafür kann, wenn er bekannt ist, abgelesen werden, wenn Sie den Mauszeiger auf das Symbol (i) setzen.

| <ul> <li>Suche ändern</li> <li>Q. Neue Suche</li> </ul>     | Kirchenbücher<br>Manderfeld (Büllin         | ngen / I       | Bullar                                                                                                    | ige)                     |      |                 |
|-------------------------------------------------------------|---------------------------------------------|----------------|----------------------------------------------------------------------------------------------------|--------------------------|------|-----------------|
| $\heartsuit$ Suchergebnisse filtern ${\color{red} \bullet}$ | 1-7 von <b>7 Suchergebnisse</b>             | < 1 > 10,      | ∕Seite ∨                                                                                                    |                          |      |                 |
| 12 Pfarreien und andere Einrichtungen                       | ↓ <sup>≜</sup> Dokumenttype                 | ↓² Anfangsjahr | Contraction Contraction Contractica Contractica Con | Datum der Aktualisierung |      |                 |
| Sankt Lambertus                                             | Alphabetische Liste                         | 01/01/1580     | 31/12/1762                                                                                                    | 19/01/2022               | Info | Nicht verfügbar |
| Sankt Lambertus                                             | Taufurkunden                                | 01/01/1580     | 31/12/1762                                                                                                    | 19/01/2022               | Info | Nicht verfügbar |
| Sankt Lambertus                                             | Taufurkunden                                | 01/01/1763     | 28/08/1798                                                                                                    | 12/02/2020               |      | Konsultieren    |
| Sankt Lambertus                                             | Eheversprechens- und Eheschließungsurkunden | 01/01/1580     | 31/12/1762                                                                                                    | 19/01/2022               | Info | Nicht verfügbar |
| Sankt Lambertus                                             | Eheversprechens- und Eheschließungsurkunden | 14/02/1763     | 26/08/1798                                                                                                    | 12/02/2020               |      | Konsultieren    |
| Sankt Lambertus                                             | Bestattungs- und Sterbeurkunden             | 01/01/1580     | 31/12/1762                                                                                                    | 19/01/2022               | Info | Nicht verfügbar |
| Sankt Lambertus                                             | Bestattungs- und Sterbeurkunden             | 03/01/1763     | 18/08/1798                                                                                                    | 12/02/2020               |      | Konsultieren    |

Die Hauptgründe für fehlende Kirchenbücher sind:

- Keine Spur einer Registrierung vor oder nach einem bestimmten Datum
- In einem bestimmten Jahr durch Krieg, Brand oder Naturkatastrophe zerstört
- Pfarrei nicht gleichzeitig Inhaber von Tauf-, Eheschließungs- und Bestattungsrechten
- Zuvor im Verantwortungsbereich einer anderen Pfarrei (diese wird dann angegeben)
- Lücken in den Originalen oder Mikrofilmen: keine Informationen verfügbar
- Original oder Mikrofilm muss noch digitalisiert werden
- Register bei der Gemeinde oder beim Pfarramt aufbewahrt und noch nicht an das Staatsarchiv überführt

## b) Verfügbare Informationen

#### Kirchenbücher

Die Sammlung der beim Staatsarchiv aufbewahrten Kirchenbücher ist vollständig digitalisiert. Bestimmte Register wurden möglicherweise noch nicht an das Staatsarchiv überführt und werden noch andernorts aufbewahrt. Deshalb wurde eine Kampagne gestartet, um diese Register ausfindig zu machen und zu digitalisieren.

#### • Personenstand

Für die meisten Gemeinden sind die Urkunden und Indexe bis 1920 verfügbar.

Durch das Gesetz vom 13. September 2023 (Staatsblatt vom 2. Oktober 2023) wurden die Regeln über die Öffentlichkeit der Personenstandsregister geändert:

- Die Sterbe- und Eheschließungsurkunden (einschließlich Indexe) werden nach 75 Jahren öffentlich zugänglich.
- Für die Geburtsurkunden (einschließlich Indexe) bleibt die Frist von 100 Jahren gültig.

Eheschließungsurkunden und Sterbeurkunden, die 75 Jahre alt sind, können bis auf Weiteres nur bei den Gemeinden eingesehen werden, und zwar unter denselben Bedingungen wie bisher die Urkunden, die älter als 100 Jahre sind. Eine Einsichtnahme im Staatsarchiv ist derzeit noch nicht möglich. Die Überführung der Register aus der Periode 1919-1969 hat begonnen, ist aber ein langwieriger Prozess (Verpackung, eventuell Reinigung und Desinfektion und Umzug). Auch aus diesem Grund hat die Digitalisierung in Zusammenarbeit mit *FamilySearch* noch nicht begonnen. Eine Übersicht über den Fortschritt der Digitalisierung der Register ist über den Filter "Datum der Onlinestellung' verfügbar.

## 2. Suche verfeinern

Sie können ihre Suche verfeinern, ohne dafür eine neue Suche starten zu müssen.

| Alles auswählen   Alles abwählen   Irkunden   I faufen / Geburten   Bestattungen / Sterbefälle   Andere Arten von Urkunden   Itaufen / Geburten   I faufen / Geburten   I faufen / Geburten </th <th>Dokumenttype (i)</th> <th>^</th> <th>Pfarrei und andere Einrichtungen 🛈</th> <th>^</th> <th>Datum der Aktualisierung ()</th> | Dokumenttype (i)                               | ^ | Pfarrei und andere Einrichtungen 🛈 | ^ | Datum der Aktualisierung () |
|----------------------------------------------------------------------------------------------------|------------------------------------------------|---|------------------------------------|---|-----------------------------|
| Jaufen / Geburten   2   Heiraten   2   Bestattungen / Sterbefälle   2   Taufen / Geburten   1   Heiraten   1   Bestattungen / Sterbefälle   1                                                                                                    | Alles auswählen Alles abwählen                 |   | Alles auswählen   Alles abwählen   |   | Zwischen 💼 und              |
| Taufen / Geburten 2   Heiraten 2   Bestattungen / Sterbefälle 2   Andere Arten von Urkunden 1   Taufen / Geburten 1   Taufen / Geburten 1   Heiraten 1                                                                                                    | Urkunden                                       |   | Sankt Lambertus                    |   |                             |
| Periode   Destattungen / Sterbefälle   Andere Arten von Urkunden   Index   Taufen / Geburten   Heiraten   Bestattungen / Sterbefälle                                                                                                    | Taufen / Geburten                              | 2 |                                    |   |                             |
| Periode     2       Andere Arten von Urkunden     Zwischen v 1500       Index     1       Taufen / Geburten     1       Heiraten     1       Bestattungen / Sterbefälle     1                                                                                                    | Heiraten                                       | 2 |                                    |   |                             |
| Andere Arten von Urkunden     Zwischen v     1500     und     1796       Taufen / Geburten     1       Heiraten     1       Bestattungen / Sterbefälle     1                                                                                                    | Bestattungen / Sterbefälle                     | 2 | Periode                            | ^ |                             |
| I aufen / Geburten     1       Heiraten     1       Bestattungen / Sterbefälle     1                                                                                                    | Andere Arten von Urkunden                      |   | Zwischen v 1500 und 1796           |   |                             |
| Taufen / Geburten     1       Heiraten     1       Bestattungen / Sterbefälle     1                                                                                                    | Index                                          |   |                                    |   |                             |
| Heiraten     1       Bestattungen / Sterbefälle     1                                                                                                    | Taufen / Geburten                              | 1 |                                    |   |                             |
| Bestattungen / Sterbefälle 1                                                                                                    | Heiraten                                       | 1 |                                    |   |                             |
|                                                                                                    | <ul> <li>Bestattungen / Sterbefälle</li> </ul> | 1 |                                    |   |                             |

## a) Suchergebnisse sortieren

Im Fenster mit den Suchergebnissen stehen verschiedene Sortierungsmöglichkeiten zur Verfügung:

- Pfarrei und andere Einrichtungen: alphabetisch ordnen (von A nach Z oder von Z nach A)
- Dokumenttype: alphabetisch ordnen (von A nach Z oder von Z nach A)
- Anfangsjahr: in aufsteigender oder absteigender Reihenfolge
- Endjahr: in aufsteigender oder absteigender Reihenfolge
- Datum der Aktualisierung: nach Aktualisierungsdatum sortieren (Registerbeschreibungen hinzugefügt oder verbessert)

**Achtung**: Um die Suchergebnisse in mehreren Spalten gleichzeitig zu sortieren, halten Sie die Umschalttaste gedrückt und klicken Sie auf die Pfeile neben den Namen der Spalten

## b) Suchergebnisse filtern

Im Fenster mit den Suchergebnissen stehen verschiedene Filtermöglichkeiten zur Verfügung:

- Dokumenttype (Indexe und Urkunden): Dokumenttype ändern oder hinzufügen. Die Anzahl der verfügbaren Register wird neben den Arten angegeben
- Periode: Periode verlängern oder verkürzen
- Pfarreien und andere Einrichtungen: eine oder alle Pfarreien auswählen oder abwählen
- Datum der Aktualisierung: Register nach Aktualisierungsdatum sortieren (Registerbeschreibungen hinzugefügt oder verbessert)

Klicken Sie nach der Wahl der Filter auf 'Filter anwenden', um die Suche zu verfeinern. Sie können die Filtermöglichkeiten danach schließen, indem Sie auf die Schaltfläche 'Suchergebnisse filtern' klicken.

## C. Register einsehen

Klicken Sie zur Einsichtnahme in das Register Ihrer Wahl auf die entsprechende Schaltfläche "Benutzen".

| <ul> <li>Suche ändern</li> <li>Q. Neue Suche</li> </ul> | <sup>Kirchenbücher</sup><br>Sankt Vith / Saint-Vith |                           |                                                                                                    |                          |              |
|---------------------------------------------------------|-----------------------------------------------------|---------------------------|----------------------------------------------------------------------------------------------------|--------------------------|--------------|
| ♡ Suchergebnisse filtern ▼                              | « < [                                               | <b>4 √</b> / 4 > ≫        |                                                                                                    |                          |              |
| ↓ģ Pfarrei und andere Einrichtungen                     | ↓ <sup>≜</sup> Dokumenttype                         | ↓2 Anfangsjahr            | Contraction Contraction Contractica Contractica Con | Datum der Aktualisierung |              |
| Sankt Vitus                                             | Bestattungs- und Sterbeurkunden                     | 01/05/1721                | 27/01/1736                                                                                                    | 12/02/2020               | Konsultieren |
| Sankt Vitus                                             | Bestattungs- und Sterbeurkunden                     | 27/01/1736                | 09/06/1796                                                                                                    | 12/02/2020               | Konsultieren |
| Sankt Vitus                                             | Bestattungs- und Sterbeurkunden                     | 08/01/1779                | 22/09/1779                                                                                                    | 12/02/2020               | Konsultieren |
|                                                         | « < [                                               | <b>4 ∽</b> / <b>4</b> > ≫ |                                                                                                    |                          |              |

Wenn Sie nicht angemeldet sind, erscheint die folgende Fehlermeldung:

| Staatsarchiv<br>www.arch.be                        | AGATHA<br>Die Online-Suchumgebung der Belgisches Staatsarchiv<br>STARTSEITE SUCHEN • HILFE KONTAKT |  |  |  |  |
|----------------------------------------------------|----------------------------------------------------------------------------------------------------|--|--|--|--|
| Sie müssen sich anmelden, um die Bilder anzusehen. |                                                                                                    |  |  |  |  |

Das Betrachtungsprogramm wird eingeblendet nach Anmeldung.

Im seitlichen Tab (links auf der Seite) können Sie durch die Beschreibungen des ausgewählten Registers blättern. Dieses Inhaltsverzeichnis kann auch geschlossen werden (1), damit die Urkunden besser zu sehen sind. Hier (2) können Sie auch sehen, in welchem Teil Sie sich gerade befinden, oder sich zu einem anderen Teil im Register durchklicken.

Unten im Betrachtungsprogramm erhalten Sie einen Überblick über die digitalisierten Seiten (3), in der Sie einzelne Seiten anklicken können, um sie aufzurufen. Sie können das Register auch mit den Schaltflächen ,Vorheriges Objekt und ,Nächstes Objekt' (4) durchblättern. Sie können auch direkt zu einer bestimmten Seite gehen, indem Sie die Seitenzahl in das entsprechende Feld eingeben und auf die Enter-Taste oder den Pfeil klicken (7). Die Ansicht kann mit den Schaltflächen ,Vergrößern' und ,Verkleinern' (5) vergrößert oder verkleinert werden. Wenn Sie auf ,Ansicht zurücksetzen' (6) klicken, sehen Sie wieder die Originalgröße.

**Achtung**: Mit der derzeit verwendeten Software ist es noch nicht möglich, den Zoom von einer Seite zur anderen zu sperren. Wir werden diese Funktion implementieren, sobald sie verfügbar ist.

Helligkeit, Kontrast, Sättigung und Farbintensität der Bilder können eingestellt werden (8). Darüber hinaus kann die Seite gedreht oder gespiegelt werden (9). Diese Vorgänge können auch wieder rückgängig gemacht werden (10).

Wenn die Sprache des Viewers nicht korrekt ist, können Sie auf die Schaltfläche "Einstellungen" klicken, um sie zu ändern (12).

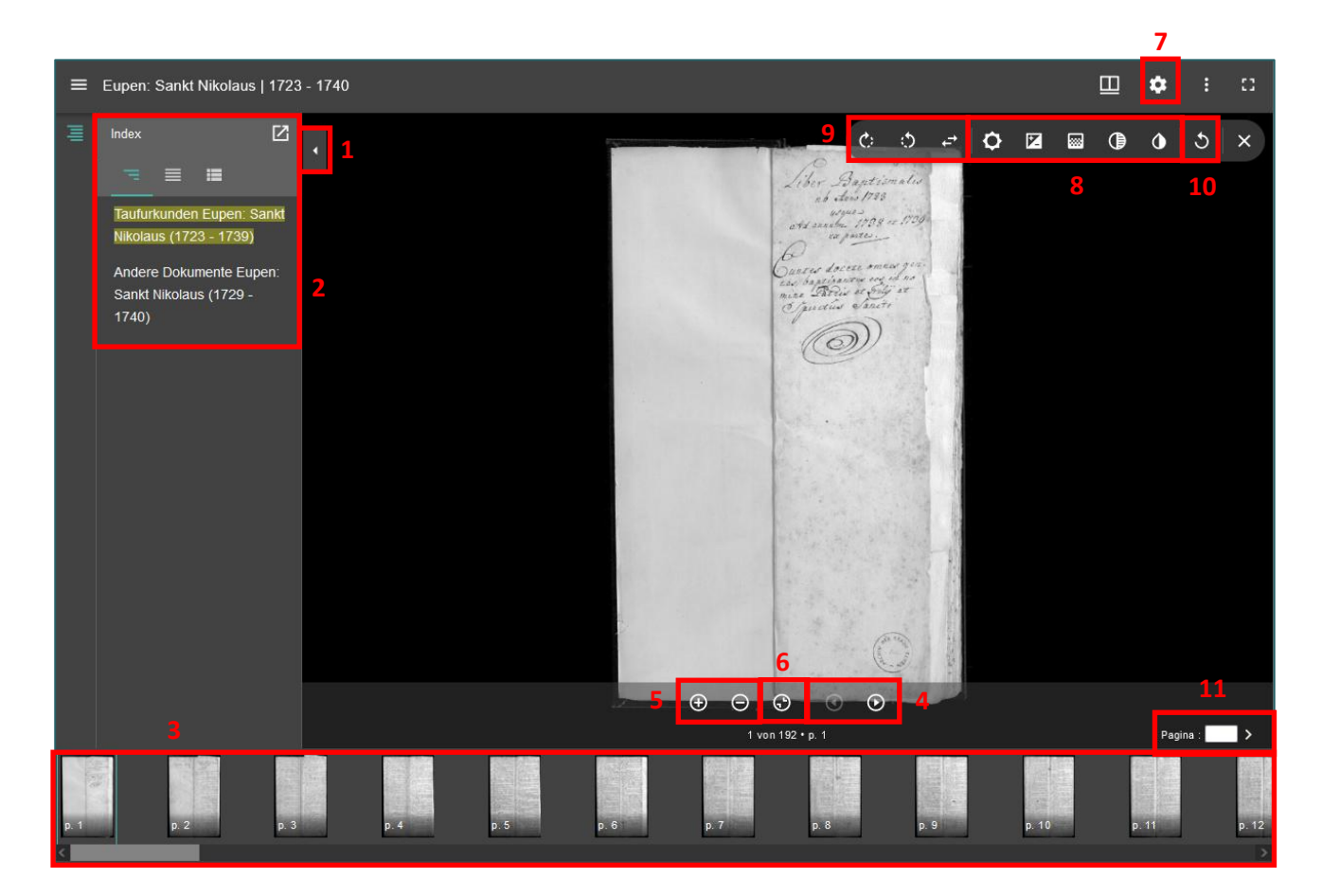

Sie können auch die Thumbnails (Miniaturansicht – kleine Bilder pro Seite), die standardmäßig am unteren Rand des Viewers erscheinen, deaktivieren oder auf der rechten Seite platzieren.

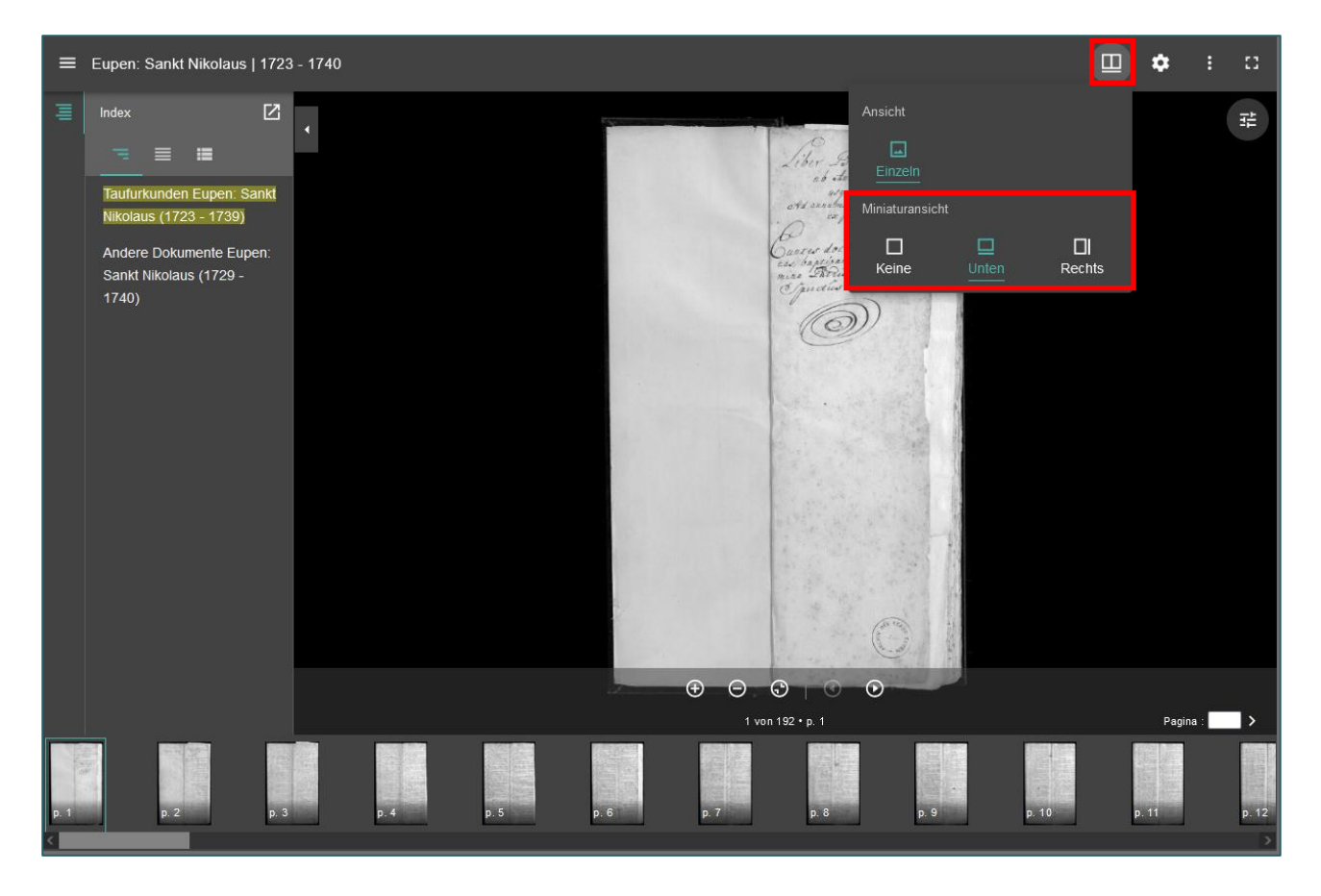

Es ist auch möglich, eine Seite zu speichern (herunterladen) und sie anschließend auszudrucken. Die Anzahl ist jedoch auf 100 Downloads pro Tag beschränkt.

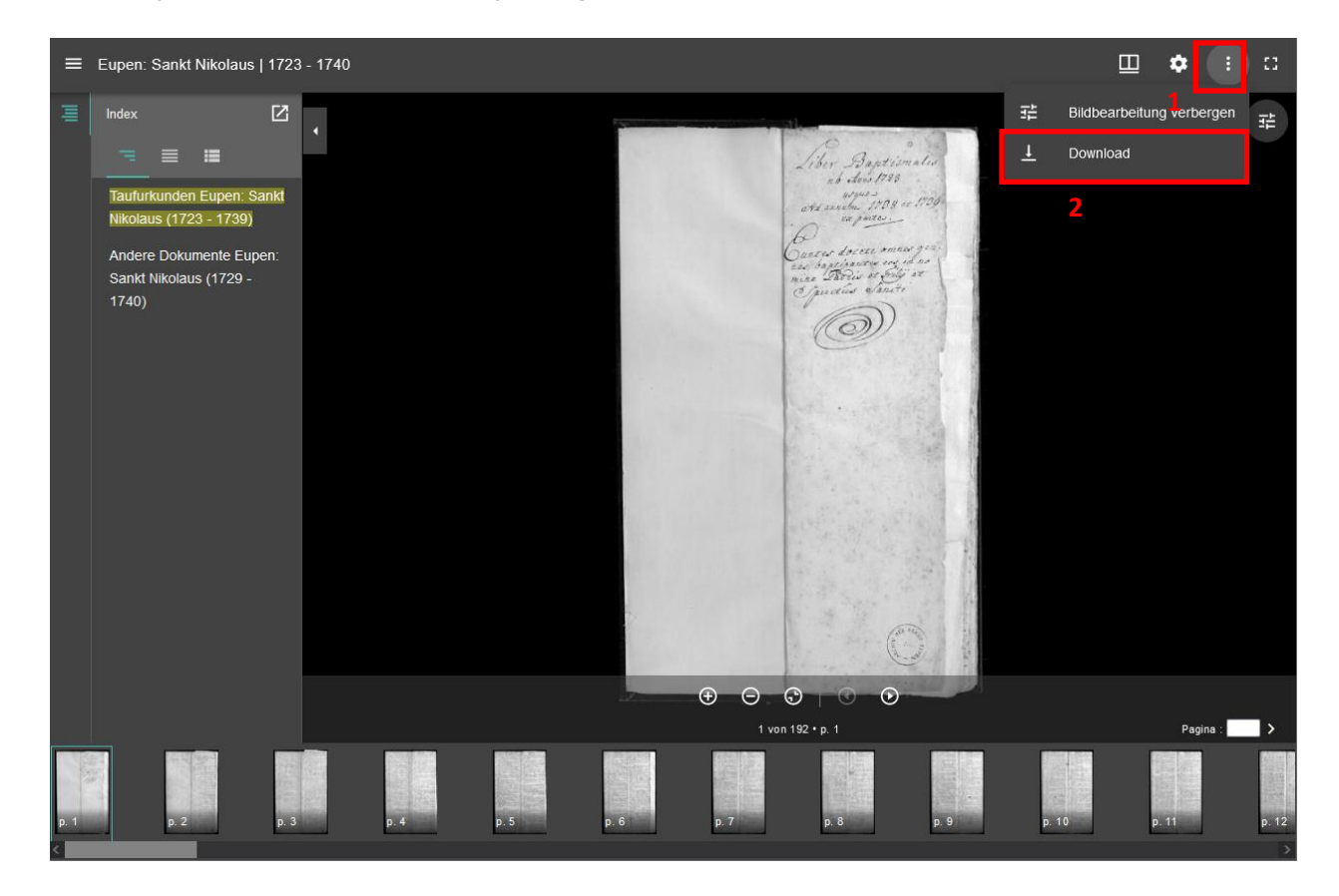

## D. Nützliche Links

Das Menü *Nützliche Links* bietet nicht nur Zugang zu dieser Anleitung, sondern auch zu den letzten Aktualisierungen der Kirchenbücher und Personenstandsregister.

| Startsette / Suchen / Genealogische Quelle<br>Genealogische Quelle<br>Kirchenbucher und Personenstandregister b<br>Ihre Ahmenfordung beispielweise über Ge<br>Bestattungen. | en<br>EN<br>Hen zahlreiche nützliche Informationen für<br>burten / Taufen, Heiraten und Sterbefälle /              |                                                             |  |  |
|----------------------------------------------------------------------------------------------------|----------------------------------------------------------------------------------------------------|-------------------------------------------------------------|--|--|
| SUCHEN<br>Genealogische Quellen                                                                                                    | Kirchenbücher<br>Vor 1796                                                                                          | Personenstandsregister<br>Ab 1796                           |  |  |
| Analysen von Urkunden                                                                                                    | Gemeinde ①                                                                                                    |                                                             |  |  |
| NÜTZLICHE LINKS<br>Anleitung →                                                                                                    | Gemeindename Hilfe : Liste der Gemeinden   Suchen nach Pfarrei Pfarreien und andere Einrichtungen ① Bitte wählen   |                                                             |  |  |
| Letzte Aktualisierung der<br>Kirchenbücher →                                                                                                    | Urkunden ()<br>Taufen / Geburten<br>Heiraten<br>Bestattungen / Sterbefälle<br>Andere Arten von Urkunden<br>Periode | Index  Taufen / Geburten Heiaten Bestattungen / Sterbefälle |  |  |
|                                                                                                    | Zwischen ~ 1500                                                                                                    | <b>und</b> : 1796                                           |  |  |
|                                                                                                    | SUCHEN Q                                                                                                    | ZURÜCKSETZEN                                                |  |  |

Mit Hilfe dieser Liste können Sie überprüfen, welche neuen Beschreibungen bei der letzten Aktualisierung der Website hinzugefügt wurden. Alle Spalten können alphabetisch oder chronologisch sortiert werden. Es ist auch möglich, diese neuen Einträge sofort zu konsultieren, indem Sie auf die entsprechende Schaltfläche klicken.

| 🔍 Zurück zur Suche                                      | Letzte Aktualisierung der Kirchenbücher |                                                                        |                |                                                                                                    |                          |      |              |  |
|---------------------------------------------------------|-----------------------------------------|------------------------------------------------------------------------|----------------|----------------------------------------------------------------------------------------------------|--------------------------|------|--------------|--|
|                                                         | 1-                                      | 10 von 422 Suchergebnisse < 1 2                                        | 3 4 5 43       | > 10 / Seite v                                                                                                    |                          |      |              |  |
| 12 Gemeinde                                             | 12 Pfarreien und andere Einrichtungen   | 12 Dokumenttype                                                        | ↓‡ Anfangsjahr | Contract Contract | Datum der Aktualisierung |      |              |  |
| Aarschot                                                | Onze-Lieve-Vrouw                        | Taufurkunden                                                           | 29/08/1749     | 29/01/1792                                                                                                    | 26/07/2023               | Info | Konsultieren |  |
| Aarschot                                                | Onze-Lieve-Vrouw                        | Taufurkunden                                                           | 08/01/1794     | 01/10/1794                                                                                                    | 26/07/2023               |      | Konsultieren |  |
| Aartselaar                                              | Sint-Leonardus                          | Taufurkunden                                                           | 08/08/1610     | 31/05/1615                                                                                                    | 29/03/2023               |      | Konsultieren |  |
| Aartselaar                                              | Sint-Leonardus                          | Eheversprechens- und<br>Eheschließungsurkunden                         | 30/07/1610     | 22/09/1619                                                                                                    | 29/03/2023               |      | Konsultieren |  |
| Aartselaar                                              | Sint-Leonardus                          | Persönliche Notizen                                                    | 01/01/1610     | 31/12/1610                                                                                                    | 29/03/2023               |      | Konsultieren |  |
| Adegem (Maldegem)                                       | Sint-Adrianus                           | Alphabetische Liste der Tauf- und<br>Geburtsurkunden                   | 01/01/1648     | 31/12/1796                                                                                                    | 20/07/2023               |      | Konsultieren |  |
| Adegem (Maldegem)                                       | Sint-Adrianus                           | Alphabetische Liste der Eheversprechens-<br>und Eheschließungsurkunden | 01/01/1648     | 31/12/1796                                                                                                    | 20/07/2023               |      | Konsultieren |  |
| Adegem (Maldegem)                                       | Sint-Adrianus                           | Alphabetische Liste der Bestattungs- und<br>Sterbeurkunden             | 01/01/1648     | 31/12/1796                                                                                                    | 20/07/2023               |      | Konsultieren |  |
| Baarle (Gent)                                           | Sint-Martinus                           | Alphabetische Liste der Tauf- und<br>Geburtsurkunden                   | 01/01/1711     | 31/12/1802                                                                                                    | 19/07/2023               |      | Konsultieren |  |
| Baarle (Gent)                                           | Sint-Martinus                           | Alphabetische Liste der Tauf- und<br>Geburtsurkunden                   | 01/01/1724     | 31/12/1770                                                                                                    | 19/07/2023               | Info | Konsultieren |  |
| 1-10 von 422 Suchergebnisse < 1 2 3 4 5 43 > 10/Seite ~ |                                         |                                                                        |                |                                                                                                    |                          |      |              |  |

Wenn Sie auf die Schaltfläche *Zurück zur Suche* klicken, wird die Seite geschlossen und der Suchbildschirm wieder angezeigt.

## E. Fehler in einer Beschreibung melden

Falls Sie bei der Suche in den digitalisierten Kirchenbüchern oder Personenstandsregistern einen Fehler in der Beschreibung finden (z.B. ein falsches Anfangsjahr oder eine nicht gescannte Seite), Anleitung ,Genealogische Quellen' • 19 können Sie dies über das **Kontaktformular** melden. Versuchen Sie, den Fehler so deutlich und vollständig wie möglich zu melden (eventuell mit einem Link zu den Bildern). Zum Beispiel: ,Fehler in der Beschreibung der Taufen der Pfarrei Sankt Stephanus in Bütgenbach für den Zeitraum 1638-1651. Dies sollte 1637-1651 sein.' Es ist auch möglich, eine oder mehrere Bilder oder Textdateien zu Ihrer Fehlermeldung hinzuzufügen. Vergessen Sie nicht, die URL der entsprechenden Webseite anzugeben!

| Name und Vorname            |   |  |  |  |  |  |
|-----------------------------|---|--|--|--|--|--|
|                             |   |  |  |  |  |  |
| 3etreff*                    |   |  |  |  |  |  |
| Keine Auswahl               | ~ |  |  |  |  |  |
| JRL                         |   |  |  |  |  |  |
|                             |   |  |  |  |  |  |
| Nachricht*                  |   |  |  |  |  |  |
|                             |   |  |  |  |  |  |
|                             |   |  |  |  |  |  |
|                             |   |  |  |  |  |  |
|                             |   |  |  |  |  |  |
| Anzahl der Zeichen : 0/1500 |   |  |  |  |  |  |
|                             | × |  |  |  |  |  |
|                             |   |  |  |  |  |  |
|                             |   |  |  |  |  |  |
| Dateien hierher ziehen      |   |  |  |  |  |  |
|                             |   |  |  |  |  |  |
|                             |   |  |  |  |  |  |
|                             |   |  |  |  |  |  |
|                             |   |  |  |  |  |  |
| Datoi(op) auswählen         |   |  |  |  |  |  |